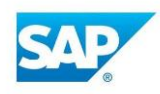

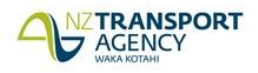

# **Using Corporate Accounts**

#### WHEN TO USE A CORPORATE ACCOUNT?

Corporate Accounts should be used when the Interaction relates to a non-individual person. For example, Corporate Account's should be used for the following:

| The police                                              |  |
|---------------------------------------------------------|--|
| Fonterra requesting information about road requirements |  |
| The Council                                             |  |
| A Member of Parliament requesting data                  |  |
| Etc.                                                    |  |

### HOW TO USE A CORPORATE ACCOUNT?

Note: You must perform a search for the Corporate Account first before creating a new one. If a new Corporate Account needs to be created:

| 1. Select Corporate Account                                                         |  |
|-------------------------------------------------------------------------------------|--|
| 2. Complete the fields and Save the record                                          |  |
| 3. Search for the Corporate Account using Customer Search                           |  |
| 4. Once located, select Confirm, the Corporate Account record will be displayed     |  |
| 5. Select Related, the Create Contact person page will be displayed                 |  |
| 6. Complete details of the contact person for the organisation and, Save the record |  |

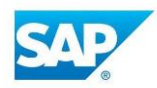

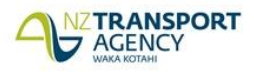

## **Using Corporate Accounts**

| 1                                                                                                    |                            |
|----------------------------------------------------------------------------------------------------|----------------------------|
| Details Individual Account Corporate Account C                                                                   | Dbject                     |
| Create Account                                                                                                   |                            |
| Organisation:*                                                                                                   | Street Address             |
|                                                                                                    | c/o:                       |
|                                                                                                    | Street 2:                  |
|                                                                                                    | District:                  |
|                                                                                                    | Postal Code / City:        |
|                                                                                                    | Country:* NZ 🗇 New Zealand |
|                                                                                                    | Postal Address             |
|                                                                                                    | PO Box Lobby:              |
|                                                                                                    | PO Box City:               |
|                                                                                                    | PO Box Postal Code:        |
|                                                                                                    | Telephone/Extension: NZ    |
|                                                                                                    | Fax/Extension: NZ          |
|                                                                                                    | Mobile: NZ D               |
|                                                                                                    | E-Mail Address:            |
| 2                                                                                                    | Comm. Method:              |
|                                                                                                    |                            |
| 3<br>ustomer Search<br>ustomer Overview<br>ustomer Interaction<br>rouped Interaction<br>nowledge Article<br>Mail |                            |
| box<br>Mail Inbox<br>ust. Interaction S…<br>rouped Interation…                                                   |                            |

|   |                             |                  |                    | <b>II</b> &  |
|---|-----------------------------|------------------|--------------------|--------------|
|   | Actions                     | Contact Person   | Function           | Telephone    |
| 4 | Confirm Fact Sheet Overview | Sarah Billington | Personal Assistant | 022 472 6659 |
|   | Confirm Fact Sheet Overview | Tony Berryman    | Marketing Manager  | 027 889 3746 |

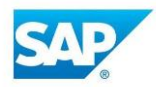

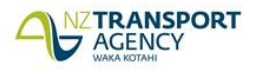

🖸 Back 👻 🗔 👻

## **Using Corporate Accounts**

7. When creating the Customer Interaction, the corporate customer will be automatically populated in the **Customer** field, if not, search for the customer to include on the Interaction

8. If the person calling about the Interaction is reporting an issue <u>on behalf of</u> the organisation, then the **Reported By** field must be used

Search for the reporting person to include. If the individual customer account record doesn't exist, a new one must be created

10. The Reported By person can be created the same way an Individual Account is created

11. Once the new **Reported By** record is created, add it to the Interaction page

#### **Customer Interaction: New**

| 🖁 Save   🗙 Cancel   📝 Edit | I ≌New New fr   | om Tem     | plate   🛅 | More | Ŧ                 |                  | 📢 (6) 🚹 (1) 🔌 | 8 |
|----------------------------|-----------------|------------|-----------|------|-------------------|------------------|---------------|---|
| - Details                  |                 |            |           |      |                   |                  |               | ^ |
| General Data               |                 |            |           |      | Service Request   |                  |               |   |
| ID:                        |                 |            |           |      | Business Group:*  |                  | •             |   |
| Description:*              |                 |            |           |      | Category:         |                  | -             |   |
| 8 Customer:*               | Pacific Haulage |            |           | ×D   | 9 Sub-category:   |                  | •             |   |
| Reported By:               | Tony Berryman   |            |           |      | Descriptor:       |                  | •             |   |
| Employee Responsible:      | Louise Lucas    |            |           | D    |                   |                  |               |   |
| Service Team:              | Training        |            |           | đ    |                   |                  |               |   |
| Processing Data            |                 |            |           |      | Reason            |                  |               |   |
| Status:                    | Created         |            |           | -    | Type:*            |                  | •             |   |
| Auto E-Mail on Compl       |                 |            |           |      | Sub-type:         |                  | •             |   |
| Source:*                   |                 |            |           | -    | Capacity:         | Member of Public | •             |   |
| Priority:*                 |                 |            |           | -    | Location          |                  |               |   |
| Customer Call Back R       |                 |            |           | •    | Physical Address: |                  |               |   |
| Dates                      |                 |            |           |      | SH RS/RP:         |                  |               |   |
| Event Date:                | 22.11.2016      | 67         | 09:08 AM  | -    | Description:*     |                  |               |   |
| Request Start:*            | 22.11.2016      | 67         | 09:08 AM  | -    |                   |                  |               |   |
| Due Date:                  |                 | <b>E</b> 7 |           | -    | Relationships     |                  |               |   |

| Customer Search                      | Customer Interaction: New |                                 |                 |                                 |                    |  |  |
|--------------------------------------|---------------------------|---------------------------------|-----------------|---------------------------------|--------------------|--|--|
|                                      | 🖫 Save   🗙 Cancel   🖉 Edi | 📢 (6) 🚹 (1) 🗟 (1) 🍕 🔮           |                 |                                 |                    |  |  |
|                                      | - Details                 | Search: Contacts Webpage Dialog |                 |                                 | ×                  |  |  |
|                                      | * Details                 | Search Criteria                 |                 |                                 | Hide Search Fields |  |  |
|                                      | General Data              | Account ID                      | ▼ is            | 4021641                         |                    |  |  |
| Details Individual Account Corporate | ID:                       | Last Name                       | ▼ is            | 00                              |                    |  |  |
|                                      | Description:*             | First Name                      | ▼ is            | 00                              |                    |  |  |
| Customer (First Name):               | Customer:<br>Reported By: | Employee Responsible ID         | ▼ is            |                                 |                    |  |  |
| Customer (Last Name):                | Employee Responsible:     |                                 | м               | aximum Number of Results: 999,9 |                    |  |  |
|                                      | Service Team:             | Search Clear Reset              |                 |                                 |                    |  |  |
|                                      | Processing Data           |                                 | 1               | <u> </u>                        |                    |  |  |
|                                      | Status:                   | Result List: 2 Contacts Four    | ıd              |                                 |                    |  |  |
|                                      | Auto E-Mail on Compl      | C New                           |                 |                                 | H &                |  |  |
|                                      | Source:*                  | Name                            | Account         | E-Mail                          | Phone              |  |  |
| 10                                   | Priority:*                | Tony Berryman                   | Pacific Haulage | tberryman@pacifichaulage.c      | +64 (27) 889 3746  |  |  |
|                                      | Customer Call Back R      | Sarah Billington                | Pacific Haulage | sbillington@pacifichaulage.c    |                    |  |  |
| Search Account Clear Reset           | Event Date:               | . <                             |                 |                                 | >                  |  |  |
| Result List                          | Request Start:*           | 22.11.2016                      | 09:08 AM 👻      |                                 |                    |  |  |